A guide to sharing practice and quality developments with other colleagues

Processing and areas

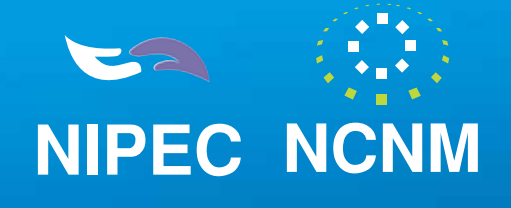

**JUNE 2006** 

**Mission Statement of the National Council** 

The Council exists to promote and develop the professional role of nurses and midwives in order to ensure the delivery of quality nursing and midwifery care to patients/clients in a changing healthcare environment.

© National Council for the Professional Development of Nursing and Midwifery 2006

Published by

National Council for the Professional Development of Nursing and Midwifery 6-7 Manor Street Business Park Manor Street Dublin 7

t: 353 1 882 5300 f: 353 1 868 0366 e: admin@ncnm.ie w: www.ncnm.ie

# Preface

This guide has been produced to help you prepare details of practice and quality developments that you are, or have been involved in, to share with other colleagues through the medium of the All-Ireland Practice and Quality Development Database.

The database is made up of a number of sections or fields. Some of these fields have menus linked to them that you are asked to select from. Others are blank to allow you to type in the specific information that you want to share.

This guide contains instructions to help you through the process of putting details about your practice and quality development initiatives on the database.

You will find guidance on how to access the database, how to register as a contributor, how to add a project, how to update a project already on the database, how to search the database and who to contact if you need help.

NIPEC and the NCNM are committed to sharing good practice and we look forward to receiving your projects.

# Contents

| Background                   | 1  |
|------------------------------|----|
| How to Access the Database   | 2  |
| How to Register              | 3  |
| How to Add a Project         | 4  |
| Quality Assurance Procedures | 10 |
| How to Update a Project      | 11 |
| How to Search the Database   | 12 |
| If Help is Needed            | 14 |
| Guidance Notes               | 14 |
| Help and Support             | 14 |

# Background

NIPEC designed and developed the on-line database, and in collaboration with the National Council for Nursing and Midwifery (NCNM), ROI, have modified it as an All-Ireland resource, to raise awareness and promote the sharing of good practice to enhance health and social care delivery throughout the island of Ireland.

The Development of Practice database provides a focal point for gathering and disseminating good practice, recognising innovation and personal achievement, and raising awareness of practice initiatives throughout Ireland. It is designed to provide information and encourage access to examples of good practice within the nursing and midwifery professions. This should avoid unnecessary duplication of effort and enhance networking opportunities.

NIPEC and NCNM will act as host agents and will be responsible for the ongoing management and maintenance of the database. We will not judge the standard of any individual submission nor accept any legal liability or responsibility for the content.

# **Using the Database**

# How to Access the Database

#### **Republic of Ireland Users**

You can access the database via the NCNM website **www.ncnm.ie** and click on the link to the Development of Practice Database.

#### **Northern Ireland Users**

You can access the database via the NIPEC website www.nipec.n-i.nhs.uk/database

This will bring you to the homepage of the database and the following menu options:

• Register • Add Project • Update Project • Search Directory • Guidance Notes

| NIPEC                                                     | Il Ireland Practice & Quality<br>Development Database                                                                                                    |
|-----------------------------------------------------------|----------------------------------------------------------------------------------------------------|
| Begister Add.Proinct                                      | Lodale Project Search Directory Guidance Notes                                                                                                    |
| All Ireland Practice &<br>Quality Development<br>Database | Welcome to the All Indand Practice and Quality Development Database.<br>The Northern Indand Practice and Education Council for Nursing and Mokeliny<br>(NPPC) and the National Council for the Problemismul Development of Nursing and<br>Mokeliny (NCNM) have collaborated to promote the starting of good practice in an<br>All-Indand basis.<br>This database will provide a focal point for gethering and teaministing good practice,<br>incogning interaction and personal addievement, and raising averamess of practice<br>instatives throughfout the Island of Indand. It is designed to provide information and<br>encourage access to examples of good practice within the nursing and minovaliny<br>provide subord average of good practice within the nursing and minovaliny<br>proportionate.<br>NIPEC and the NCPONM will acc as the hoot agents and will be responsible for the<br>ongoing management and maintenances of the database. We will not judge the standard of<br>any individual udmission nor accept any legil lability or responsibility for the consent.<br>Gistilance.notes.when externing protects. |

# How to Register

Before you place your project on the database you need to register. To do this, click on **Register** from the main menu and complete your name and contact details as requested.

Click **Register** at the end and the system will issue you with a Username and PIN.

| First Name     | AN                    |
|----------------|-----------------------|
| Surname        | Other                 |
| Address        | Your Address          |
| PostCode       | BT12 345              |
| Tel. Number    | 123456789             |
| E-mail Address | youremail@address.com |
| Organisation   | Your Organisation     |
|                | Register              |

Keep your Username and PIN safe as you will need them when you want to enter a project or update a project already on the database.

| Registration<br>Information |                                                                                                    |
|-----------------------------|----------------------------------------------------------------------------------------------------|
| Name                        | AN Other                                                                                                    |
| UserName                    | AOther002                                                                                                    |
| PIN                         | 8743                                                                                                    |
|                             | Please make a note of this username and PIN which will allow you to add your project<br>information to the directory and edit it if changes have to be made. |

# How to Add a Project

When you want to place a project on the database, select Add Project from the main menu.

| Login - Add Project |           |
|---------------------|-----------|
| User Name           | A0ther002 |
| Password            | 8743      |
|                     | Login     |

- First enter the Username and PIN that you were given when you registered. If you do not remember what they were please contact: Republic of Ireland Users NCNM by email: reception@ncnm.ie or telephone: +353 (1) 882 5300 or for Northern Ireland users NIPEC IT Department by e-mail: mark.jamison@nipec.n-i.nhs.uk or telephone: +44 (0) 28 9023 8152.
- 2. Enter your project details according to the information requested (see diagram below). Guidelines for completion are available to read on-screen or to print (see Guidance section for more information).

| Рторыса сосминалими                                                                                                    |                                                                                                    |
|----------------------------------------------------------------------------------------------------|----------------------------------------------------------------------------------------------------|
| na set a l'insette thet ei - pe he                                                                                                    | a bi plaint nume over the later later                                                                                                    |
| "Project Title"                                                                                                    | Real-France                                                                                                    |
| "Blart Owle"                                                                                                    | 32.00-2008                                                                                                    |
| "Expected End Date"                                                                                                    | 12 144 2018                                                                                                    |
| Contraction of the local division of the local division of the loc |                                                                                                    |
| "Project Leader"                                                                                                    |                                                                                                    |
| "Name"                                                                                                    | 3.6 Mar                                                                                                    |
| "Job Title"                                                                                                    | July Teles                                                                                                    |
| "Work Address"                                                                                                    | West Address                                                                                                    |
| "Post Code"                                                                                                    | all to be                                                                                                    |
| *Country                                                                                                    | (Review Index) 3                                                                                                    |
| "Tel. Number"                                                                                                    | 12 yearship                                                                                                    |
| "Fax Number"                                                                                                    | 115 etches                                                                                                    |
| "E-mail Address"                                                                                                    | and a lot of the second                                                                                                    |
| "Organisation"                                                                                                    |                                                                                                    |
| "Calegory of Project"                                                                                                    | D                                                                                                    |
| "Subject Areas"                                                                                                    |                                                                                                    |
|                                                                                                    | Making 1                                                                                                    |
|                                                                                                    | Went That                                                                                                    |
|                                                                                                    | Server Get: E)                                                                                                    |
| Maria Maria                                                                                                    |                                                                                                    |
| 10000                                                                                                    | Charlest and Second St.                                                                                                    |
|                                                                                                    | And All and All and All and All and All and All and All and All and All and All and All and All and All and All                                                                                                    |
|                                                                                                    | hand an                                                                                                    |
|                                                                                                    | (how have )                                                                                                    |
|                                                                                                    | Annual Annual |

3. A number of fields are supported by menus. Select the most appropriate response from the menu to represent your project.

There are also a number of free text fields to be completed.

## **Category of Project**

Select the most appropriate category for the project from the menu provided.

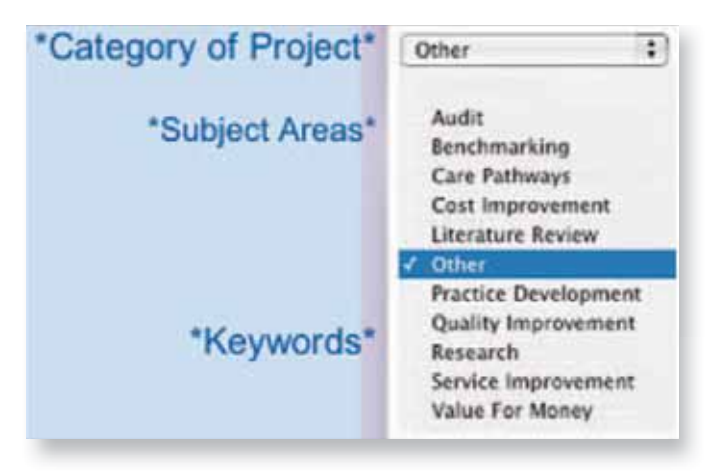

#### **Subject Areas**

Select up to three categories that best reflect the subject area of your project.

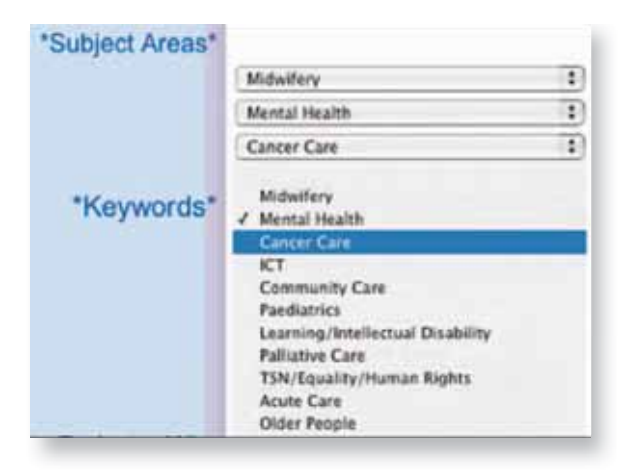

#### **Keywords**

Select up to five keywords from the menu that would help retrieve your project during a search.

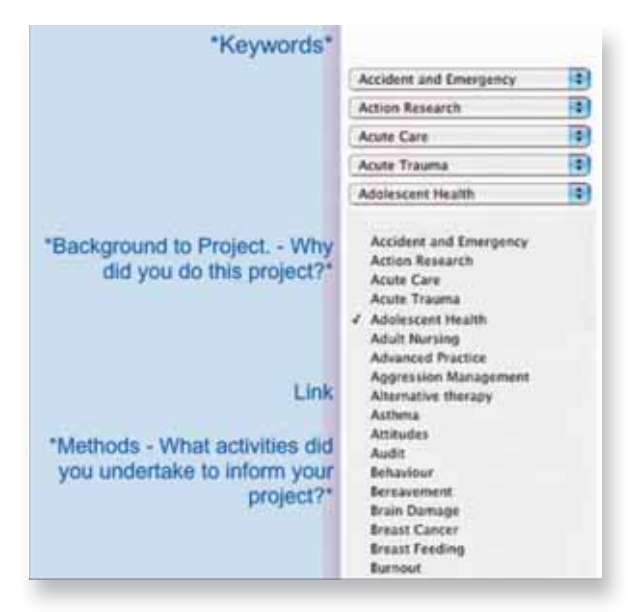

The next five sections are asking for specific information about your project. You can either type in this information directly or copy it from a Word document.

#### **Background to Project**

Describe why you did this project (100 words).

| *Background to Project Why<br>did you do this project?* |  |
|---------------------------------------------------------|--|
|                                                         |  |
| Link                                                    |  |

#### **Methods**

Describe/list the activities you undertook to inform your project (200 words).

| "Methods - What activities did<br>you undertake to inform your<br>project?" |  |
|-----------------------------------------------------------------------------|--|
|                                                                             |  |
|                                                                             |  |

### **Main Findings**

Report the results from you project (200 words).

| Main Findings - What were the results you found? |    |
|--------------------------------------------------|----|
|                                                  |    |
|                                                  | 10 |

#### **Key Recommendations**

Describe what needs to happen now to realise the improvement (100 words).

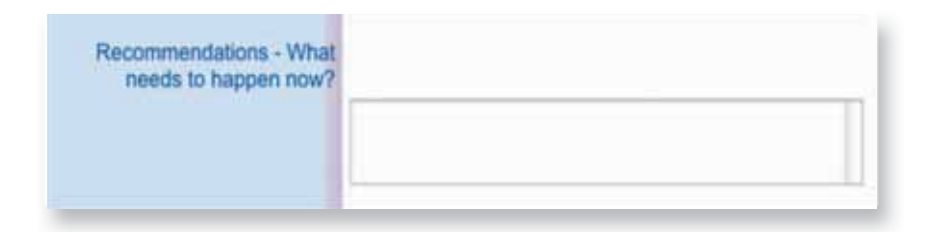

#### **Learning Outcomes**

Describe the learning outcomes that resulted from this project (100 words).

| Actions - What are you going to do to improve practice? |   |
|---------------------------------------------------------|---|
|                                                         |   |
|                                                         | 1 |

*Please note – in the interests of 'Data Protection' do not include the names of colleagues in your report. It is best if you use only the job titles of individuals you would like to refer to.* 

#### **Team Membership**

Enter the Name, Occupation Group and Organisation of up to 8 Project Team members. Select the Occupation Group from the menu available.

|                                                                                                    | Occupation Group                                                                                                    | Organisation |
|----------------------------------------------------------------------------------------------------|----------------------------------------------------------------------------------------------------|--------------|
| Funding Information<br>Granting Body<br>Amount<br>Granting Body<br>Amount<br>Granting Body<br>Amount<br>Granting Body<br>Amount | Const Testination     Const     Const     Cons     Const     Const     Const     Const     Const     Const |              |

### **Funding Information**

Enter details of any funding body and approximate value of any funding received.

| Funding Information<br>Granting Body |  |
|--------------------------------------|--|
| Amount                               |  |

### **Academic Study**

If your project was completed as part of a course of study, select the qualification awarded on successful completion from the menu available.

| riddaenno orady                                | Certificate                                                                                                    |
|------------------------------------------------|----------------------------------------------------------------------------------------------------|
| Key Contact - if not Project<br>Leader<br>Name | Certificate - recordable at NMC (NI Only)<br>Degree (leading to registration)<br>Degree (Post Grad)<br>Diploma (Higher)<br>Diploma (leading to registration) |
| Job Title                                      | Diploma (Post Grad)<br>Diploma (Post Registration)                                                                                                    |
| Work Address                                   | Diploma / Degree (Specialist Nurse)<br>Masters                                                                                                    |
| Post Code                                      | PhD                                                                                                    |

4. When all fields are completed click Submit.

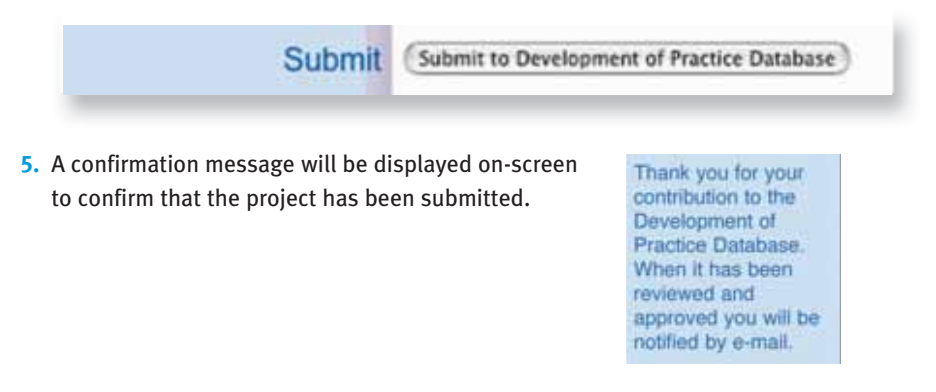

Your project will now be forwarded to NCNM (ROI Projects) or NIPEC (N.I. Projects) for Quality Assurance. Our Quality Assurance procedures focus only on Data Protection and Data Integrity issues. For example, for Data Protection we will check that you have not used the names of colleagues in your project; for Data Integrity we will check that all the fields are completed accurately and for typing errors that may prevent your project being retrieved during a search. There will be no judgements made on the academic standard of the projects.

When the Quality Assurance procedures are completed your project will be loaded onto the database and a message will be sent to the e-mail address that you registered with to confirm that.

*Please note – projects are not accessible until they have been quality assured and loaded onto the database.* 

# How to Update a Project

The Database will accept projects that are still in progress. We would ask, therefore, that when work in progress has been submitted, that the Project Lead updates the database when necessary. Please follow the instructions below.

- 1. Select Update Project from the main menu.
- 2. You will be asked for your Username and PIN.

| Select Project For Updat | e                 |
|--------------------------|-------------------|
| Project                  | New Project       |
|                          | Select For Update |

- 3. All projects linked to your Username will be listed. Then select the project you wish to update. When all relevant fields are updated, click Select for Update.
- The revised project will be forwarded to NIPEC or NCNM to be quality assured as described on the previous page.

| Project Update                                        |                                             |
|-------------------------------------------------------|---------------------------------------------|
| Project Title<br>Start Date<br>Expected End Date      | Aver Fright<br>12/01/2006<br>13/02/2006     |
| Project Leader<br>Name<br>Job Title<br>Work Address   | A & Dhur<br>Jak Yole<br>Bank Address        |
| Post Code<br>Country<br>Tel. Number<br>Fax Number     | arts Int<br>Northean Antone D               |
| E-mail Address<br>Organisation<br>Category of Project | inconstitution and<br>Diser (1)<br>Dise (1) |

Please note – projects are not accessible until they have been quality assured and loaded onto the database again.

# How to Search the Database

You can search the database by a number of methods including an open keyword search. This will search the titles and project summaries for matches with your choice of keyword.

### **By Category**

If you wish to search by category, select the appropriate category from the menu and click **Search Directory.** 

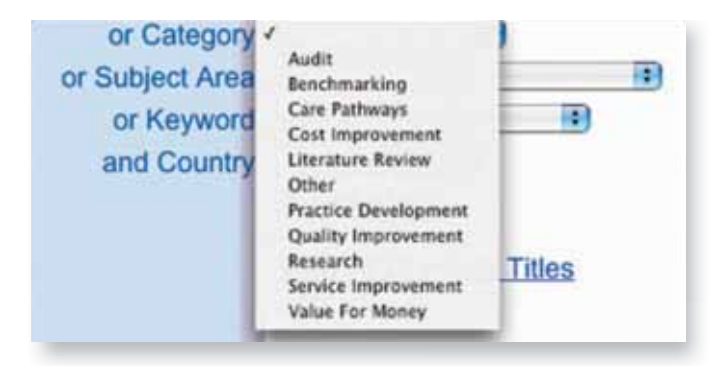

#### **By Subject Area**

If you wish to search by subject area, select the appropriate subject area from the menu and click **Search Directory.** 

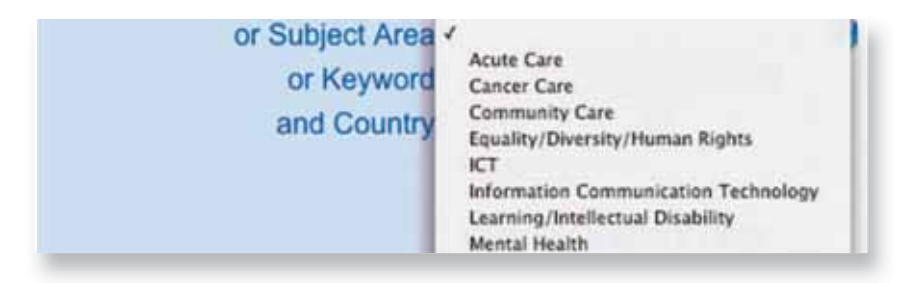

## **By Keyword**

If you wish to search by keyword, select the appropriate keyword from the menu and click **Search Directory.** 

| or Keyword<br>and Country | Accident and Emergency     Action Research     Acute Care     Acute Trauma     Adolescent Health     Adult Nursing     Advanced Practice     Aggression Management     Alternative therapy |
|---------------------------|----------------------------------------------------------------------------------------------------|
|---------------------------|----------------------------------------------------------------------------------------------------|

# **By Country**

If you wish to search by country, choose from either Northern Ireland or Republic of Ireland and click **Search Directory**.

## **View All**

You can also click **View All Directory Titles** to list all projects on the database in alphabetical order.

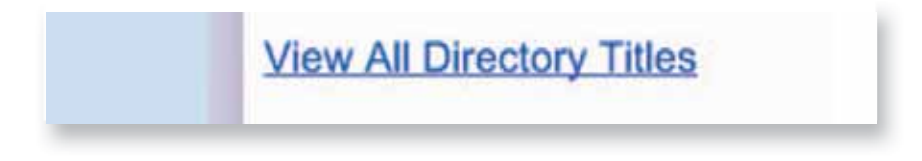

Then select the project that you wish to find out more about from the list.

# If Help is Needed

### **Guidance Notes**

Guidance notes are available to help with completion of the database sections or fields. These can be read on-screen or are available as a PDF document for printing.

| ro forma as .PDF file) |                                                                                                    |
|------------------------|----------------------------------------------------------------------------------------------------|
| 1 Project Title        | Please enter the tote of the project. This is a mandatory test?"                                                                                                    |
| 2.Start Date           | Please enter the date that the project started in ddimmiyyyy format                                                                                                    |
| 3 Expected End Date    | Please enter the date that the project is expected to end in differency yy format                                                                                                    |
| 4 Project Leader       | Please enter the name of the person who leads this project or is the contact<br>(4a) Jub Title - Please enter the Jub Title of the Project Lead<br>(4c) Putch Adress - Please enter the sork address of the Project Lead<br>(4c) Putchade - Please enter the pool code for the work address<br>(4c) Putchade - Please enter the pool code for the work address<br>(4c) Putchade - Please enter the technole number of the Project Lead<br>(4c) E-mail address - Please enter the section of the Project Lead<br>(4c) E-mail address - Please enter the s-mail address of the Project Lead (4c)<br>(4c) E-mail address - Please enter the s-mail address of the Project Lead (4c) address - Please enter the s-mail address - the Please enter the s-mail address - the Please enter the s-mail address of the Project Lead (4c) E-mail address - Please enter the s-mail address - the Please enter the s-mail address - the Please enter the s-mail address - the Please enter the s-mail address - the Please enter the s-mail address - the Please enter the s-mail address - the Please enter the s-mail address - the Please enter - the Please enter the s-mail address - the Please enter - the Please enter the s-mail address - the Please enter the s-mail address - the Please enter the s-mail address - the Please enter - the Please enter - the please enter the s-mail address - the Please enter - the Please enter - the please enter - the please enter - the |
| 5.Organisation         | Please select the type of organisation where the project was carried out from the menu                                                                                                    |
| 6 Category of Project  | Please select the most appropriate category for this project from the menu provided. Or use the 'Other' category                                                                                                    |
| 7 Subject Area         | Please lick a maximum of three boxes that best reflect the subject areas of this project                                                                                                    |
| 8 Keywords             | Please enter up to five keywords from the menu that would best retrieve this project during a search. (Seywords.us. POF. file)                                                                                                    |
| 9 Project Summary      | <ol> <li>Background<br/>in approximatily 100 words please describe the key factors which lead you to do this project<br/>(i) Methods<br/>in approximatily 200 words please subline how you carried our this project<br/>(ii) Man Findings<br/>in approximatily 200 words please tait the main findings of this project.</li> </ol>                                                                                                    |

#### Help and Support

Should you experience any difficulty in accessing or submitting your project to the database, please do not hesitate to contact:

#### **Republic of Ireland Users**

Mary Farrelly, Professional Development Officer, NCNM or Sarah Condell, Research Development Officer, NCNM on: Telephone: +00353 (1) 8825300 E-mail: practicedevelopment@ncnm.ie

#### **Northern Ireland Users**

Bob Brown, Senior Professional Officer, NIPEC on: Telephone: +44 (o) 28 9023 8152 E-mail: Bob.brown@nipec.n-i.nhs.uk

### **Suggestions for Improvement**

If you have any ideas or suggestions that you think would improve the database or make it easier to use we would like to hear from you. Please contact any of the officers named with your suggestions.

# Notes

| Notes |  |
|-------|--|
|       |  |
|       |  |
|       |  |
|       |  |
|       |  |
|       |  |
|       |  |
|       |  |
|       |  |
|       |  |
|       |  |
|       |  |
|       |  |
|       |  |
|       |  |
|       |  |

# Notes

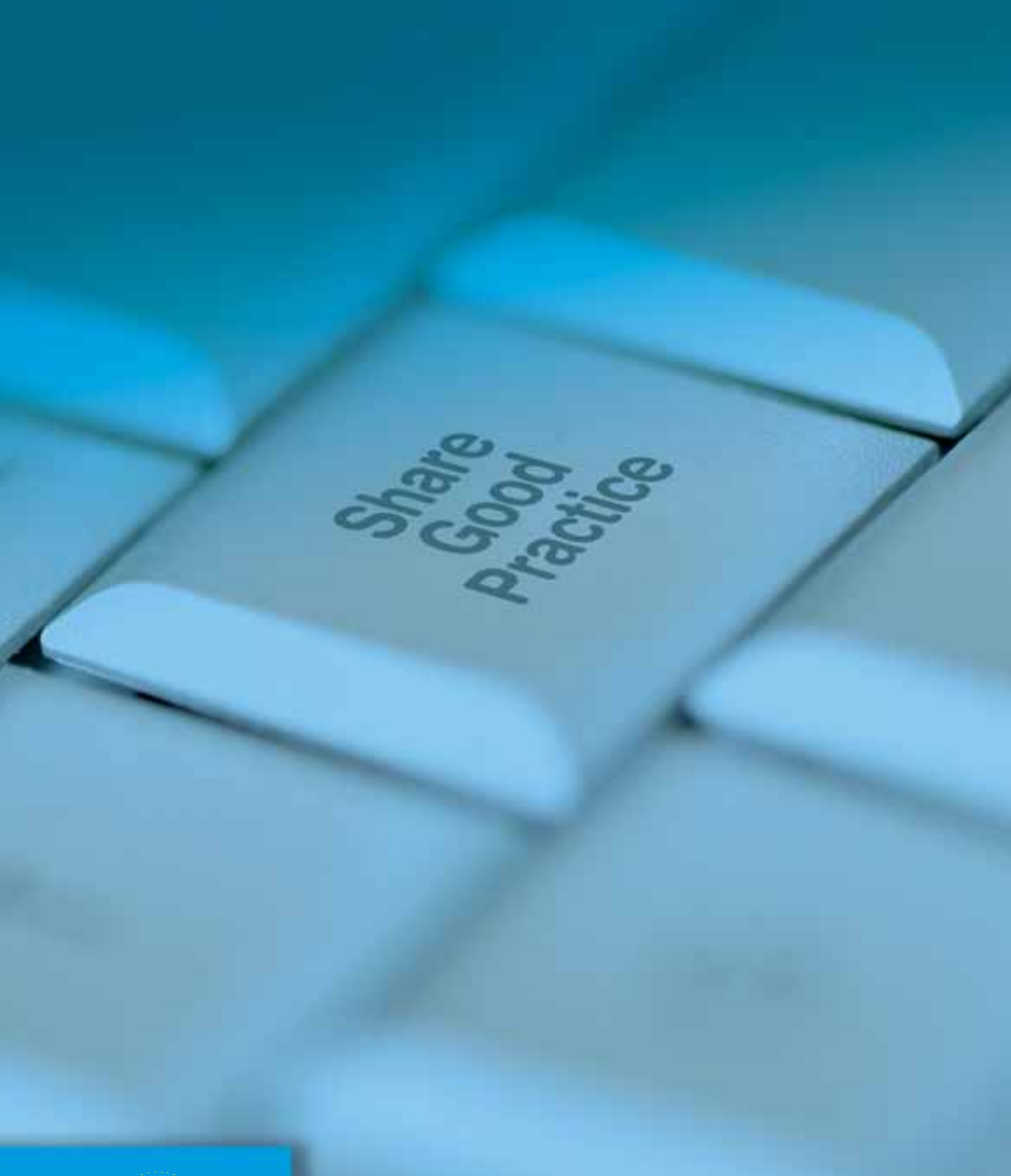

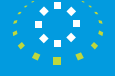

National Council for the Professional Development of Nursing and Midwifery

An Chomhairle Náisiúnta d'Fhorbairt Chairmiúil an Altranais agus an Chnáimhseachais National Council for the Professional Development of Nursing and Midwifery 6-7 Manor Street Business Park, Manor Street, Dublin 7

t: 353 1 882 5300. f: 353 1 868 0366. e: admin@ncnm.ie w: www.ncnm.ie